## Signing Up To The SolaX Cloud

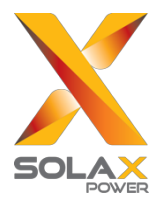

| Available on the<br>App Store | Google Flay | Countries Android<br>in Chine |                                                                                                    | Example site User guide Select language |
|-------------------------------|-------------|-------------------------------|----------------------------------------------------------------------------------------------------|-----------------------------------------|
|                               |             |                               | V                                                                                                    |                                         |
|                               |             |                               | SOLAX                                                                                                    |                                         |
|                               |             |                               | R Please enter login account                                                                                                    |                                         |
|                               |             |                               | Please enter password                                                                                                    |                                         |
|                               |             |                               | End users      Manufacturer      Agent      Installer      Login      Sign up                                                                      |                                         |
|                               |             |                               | Remember password     Forgot password                                                                                                    |                                         |
|                               |             |                               | About us   FAQ   Contact us<br>Copyright @2017 Soult Never Network Richardsoy (Zine jiang) Co. , Ltd.<br>BICHERSON4598-1 3 @ BURKER \$100002001598 |                                         |
|                               |             |                               |                                                                                                    |                                         |
|                               |             |                               |                                                                                                    |                                         |
|                               |             |                               |                                                                                                    |                                         |
|                               |             |                               |                                                                                                    |                                         |

1. Once you reach <u>www.solaxcloud.com</u>, this is the home screen you will see. Press the **Sign Up** button to start the account creation process.

|                                              | Sign up                                     | ×  |
|----------------------------------------------|---------------------------------------------|----|
| Login Account                                |                                             | )* |
| Registration No.                             | Please find the SN on device                | )* |
| Login password                               | ۲                                           | )* |
| Confirm password                             | ۲                                           | )* |
| Country                                      | Please select v                             | *  |
| Email                                        |                                             |    |
| Mobile number                                |                                             |    |
| Address                                      |                                             |    |
| <ul> <li>I agree that information</li> </ul> | n is visible to agents and installers       |    |
| I have read and agree                        | to the membership of registration agreement |    |
| C                                            | ancel Save                                  |    |

2. The signup form is quite straightforward, however, one thing to note here is the 'Registration Number'. This can be either be found on the side of the SolaX Pocket Wi-Fi box that the dongle came in, or alternatively by using a Wi-Fi enabled device and finding the list of available networks in the area. It begins with SW and is 10 characters long with a mixture of letters and numbers.

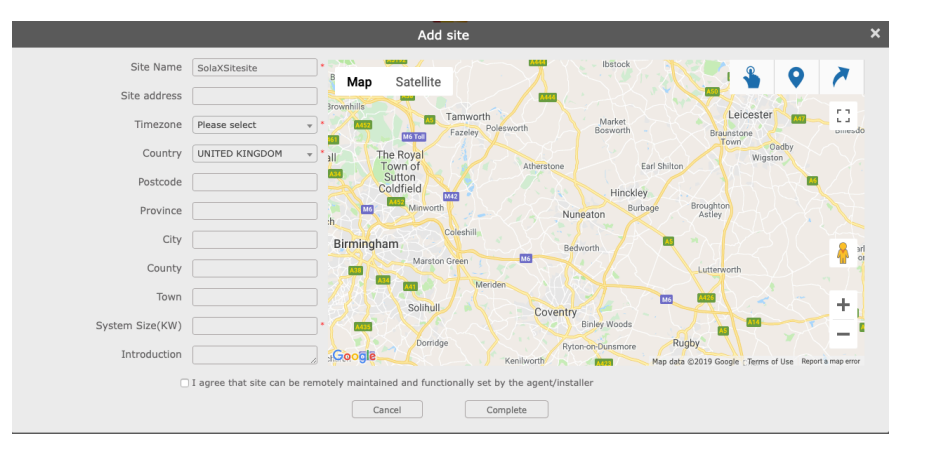

**3.** Next, you will need to add the location of your site. This is a straightforward process of entering your address, however, one thing to note is that the map marker does not always auto locate depending on your browser settings. In this case, you will need to manually move the marker to the precise location.